### 理エチャレンジプログラム 2023年8月18日 カラーLED:マイコンで制御してみよう

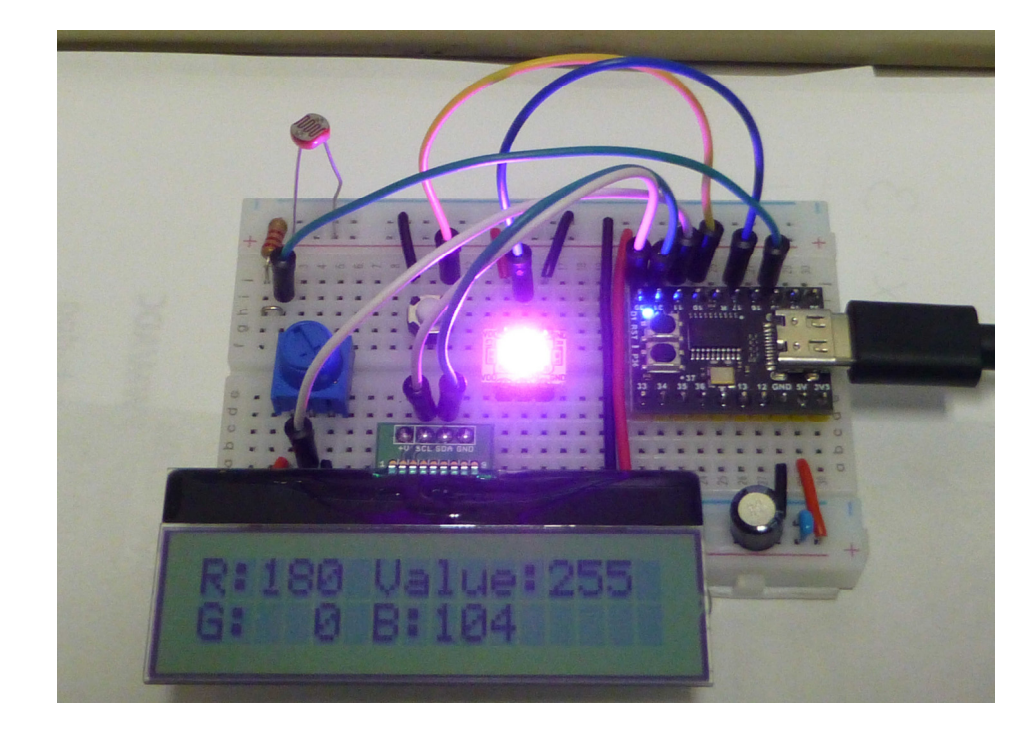

電子工学科

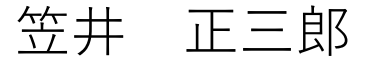

# 本講座で行うこと ・マイコンを用いてカラーLEDを制御

#### キーワード

マイコン(マイクロコントローラ)
 プログラノにとり動佐が広えこれる

プログラムにより動作が変えられる

→ PCでプログラムを作って、マイコンに書き込む

・カラーLED

様々な色は、R(赤)、G(緑)、B(青)の合成で表現されれる。 3つのLEDが1つになったLEDモジュール

\*実はカラーLEDの中にもマイコンが...

#### 本日のコース

1. マイコンの動作確認 Lチカ

PCとマイコンボードを接続して、LEDを点滅動作させるプロ

グラムを書き込み、基本動作の確認

- 2. カラーLEDの接続と点灯動作
  - 青・黄・赤の3色を1秒間隔で移動

3.1個の可変抵抗器あるいは明るさセンサで色を変化させる

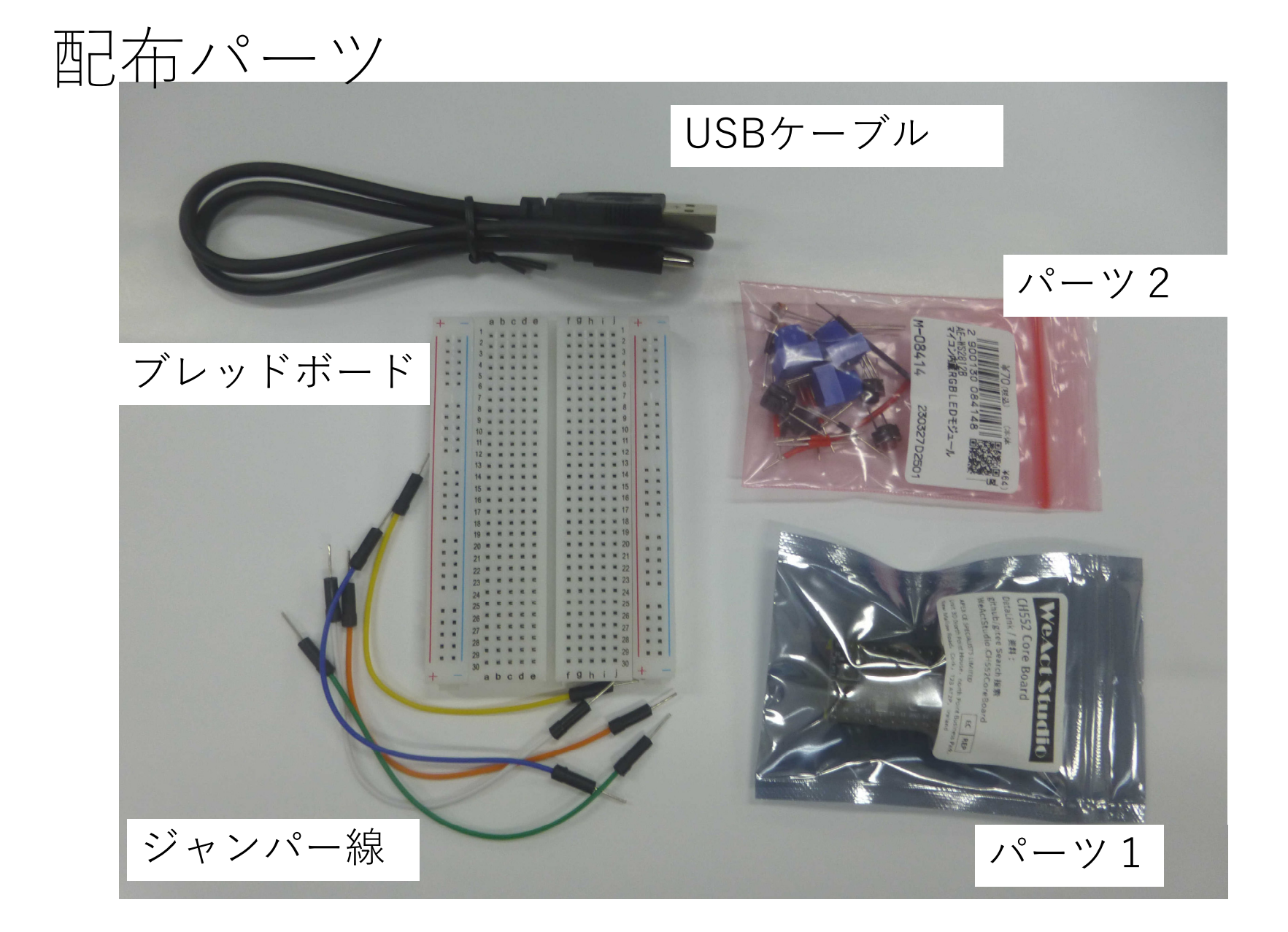

バー `ソ1

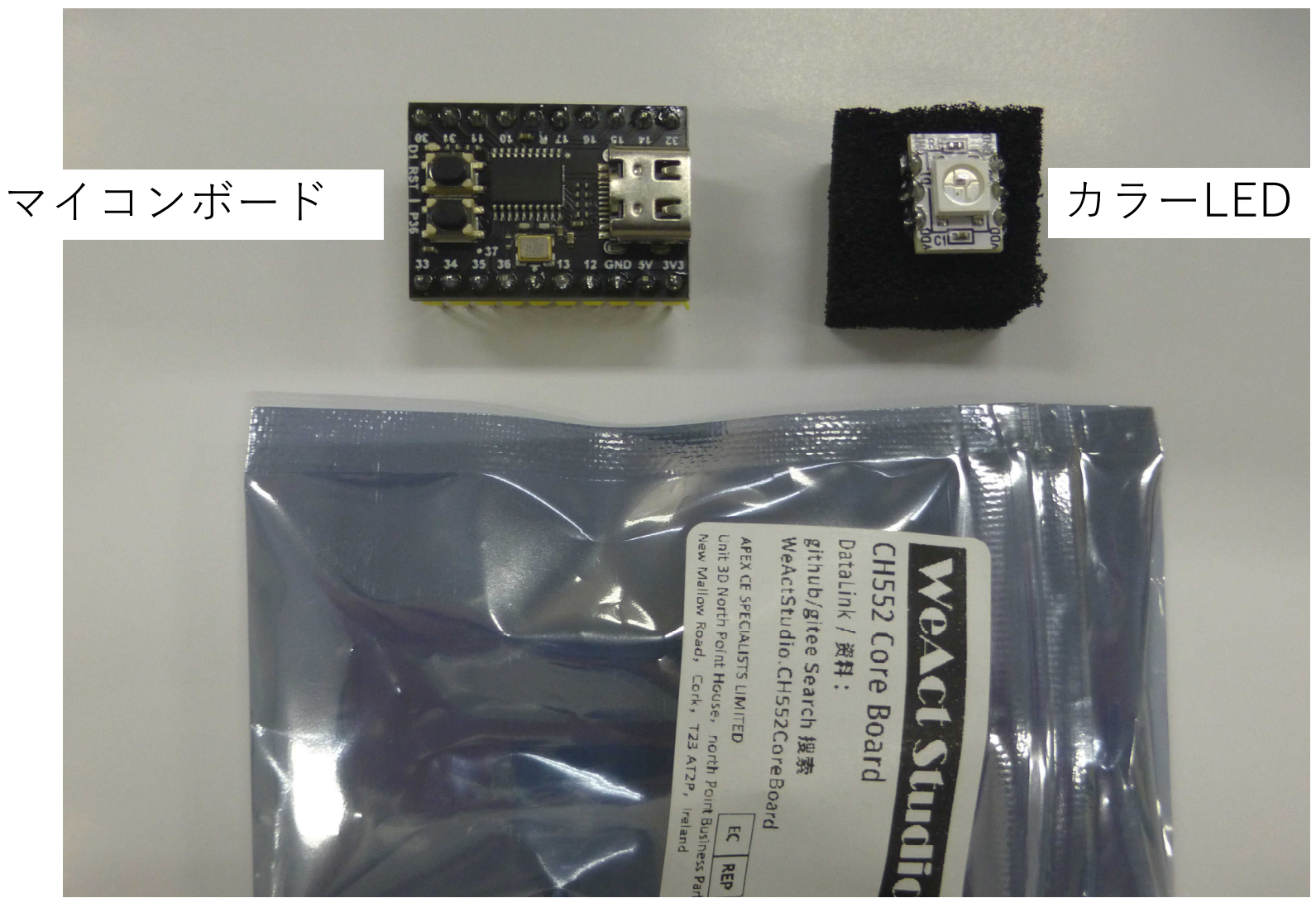

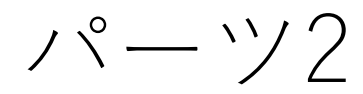

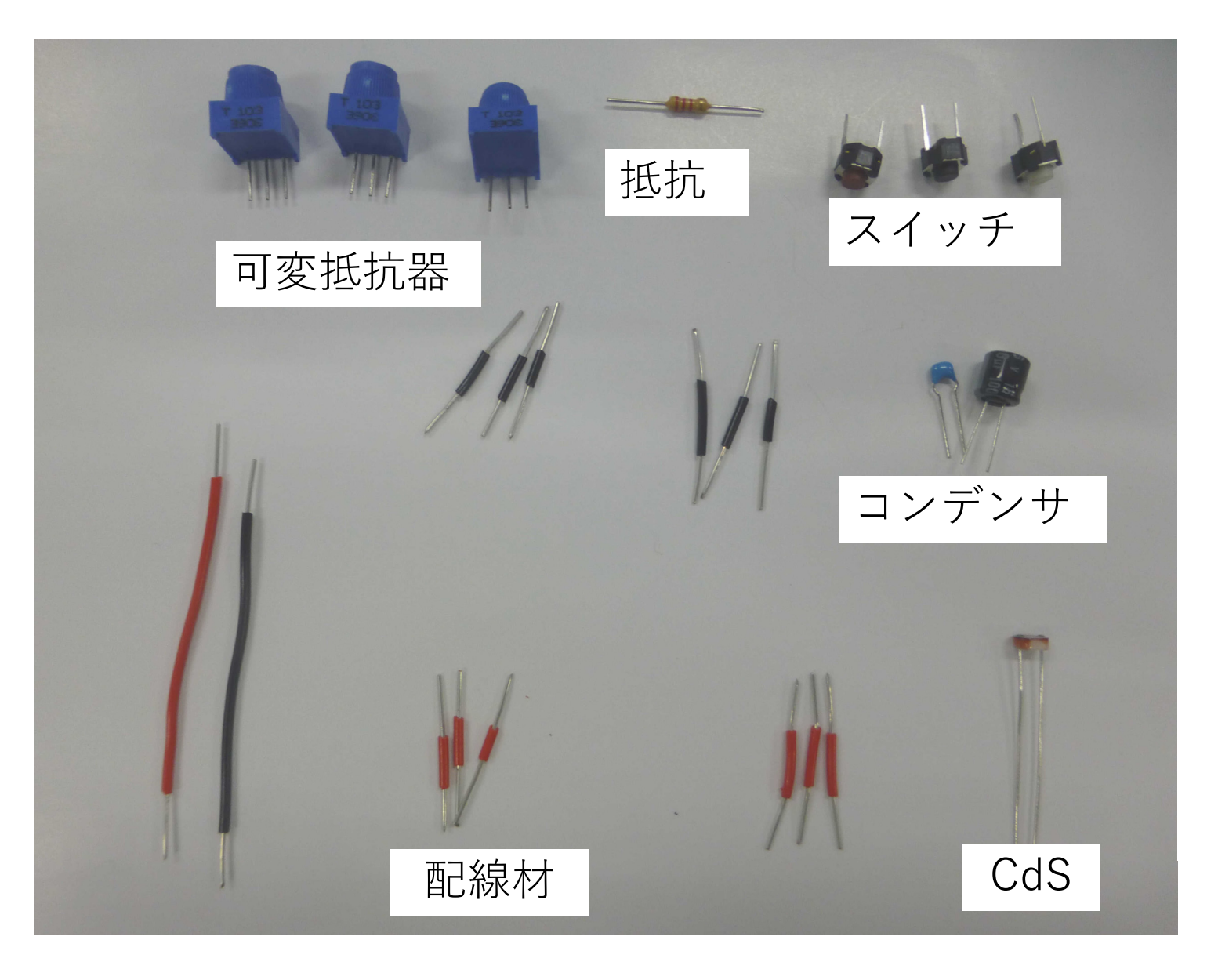

#### ブレッドボード (マイコンと素子を接続)

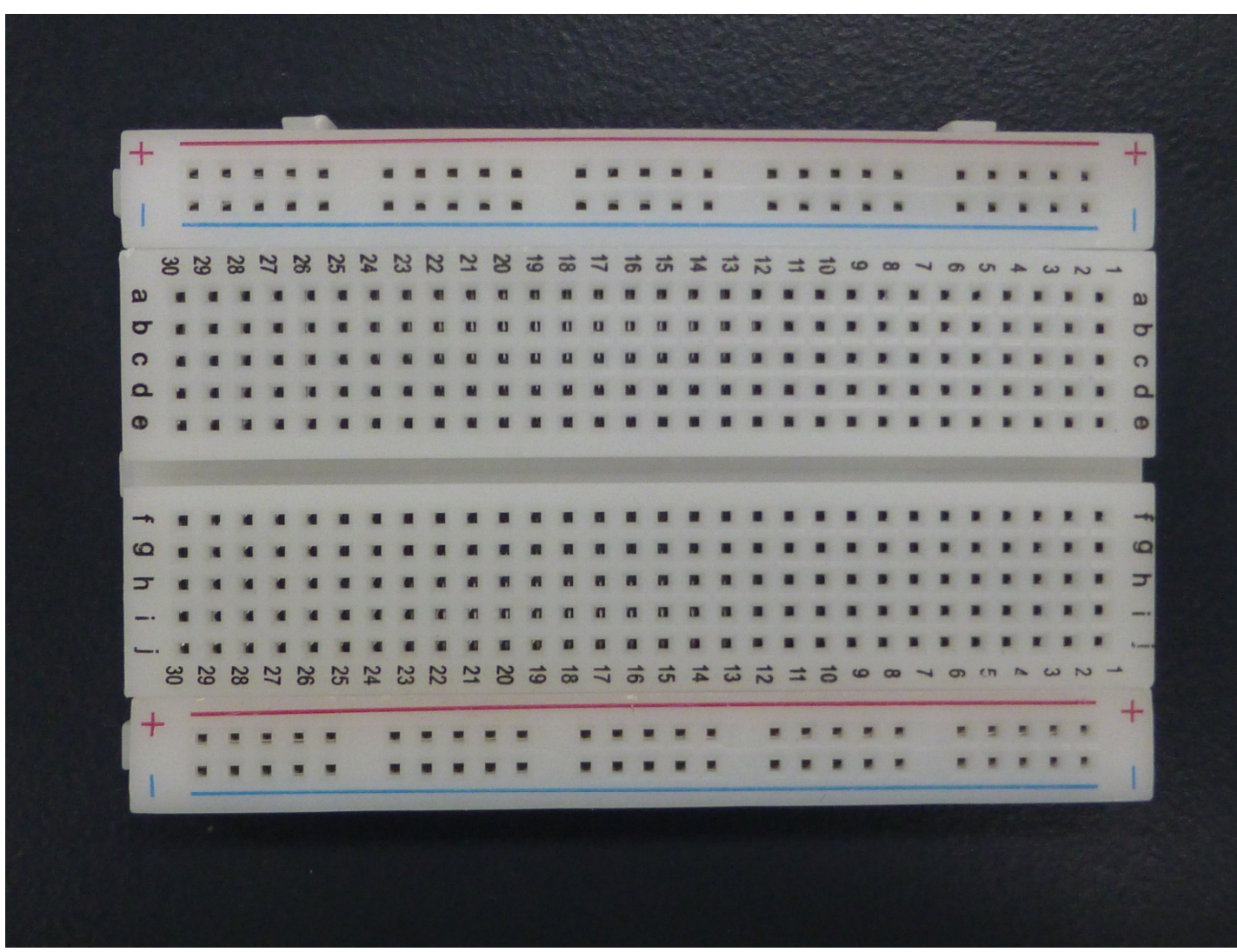

上下の赤・青 横につながっています。 \*電源用として使用

真ん中の溝を境に 縦につながっています。

### マイコンボード

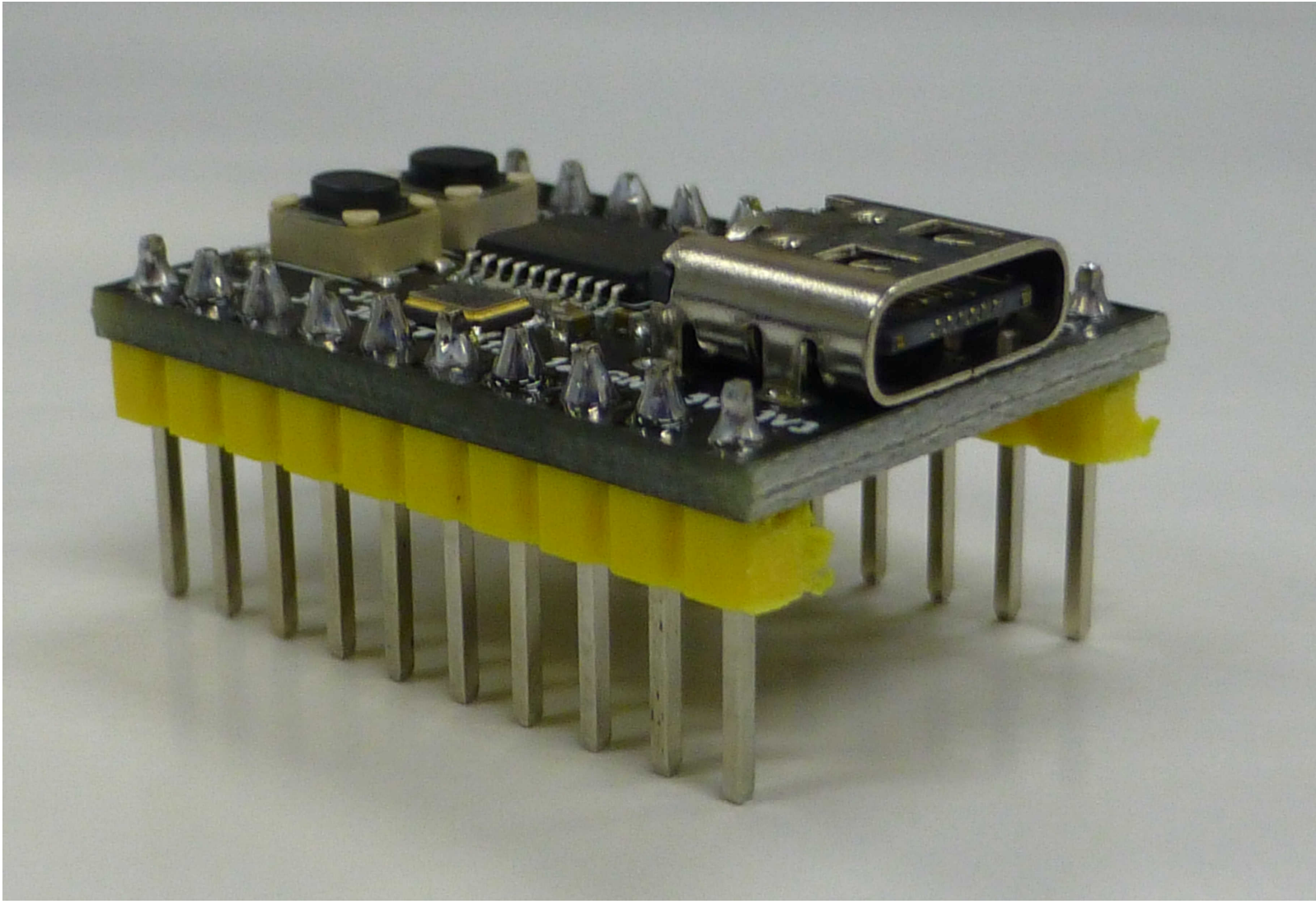

## WeAct Studio

#### AliExpress.com 1個~250円ぐらい

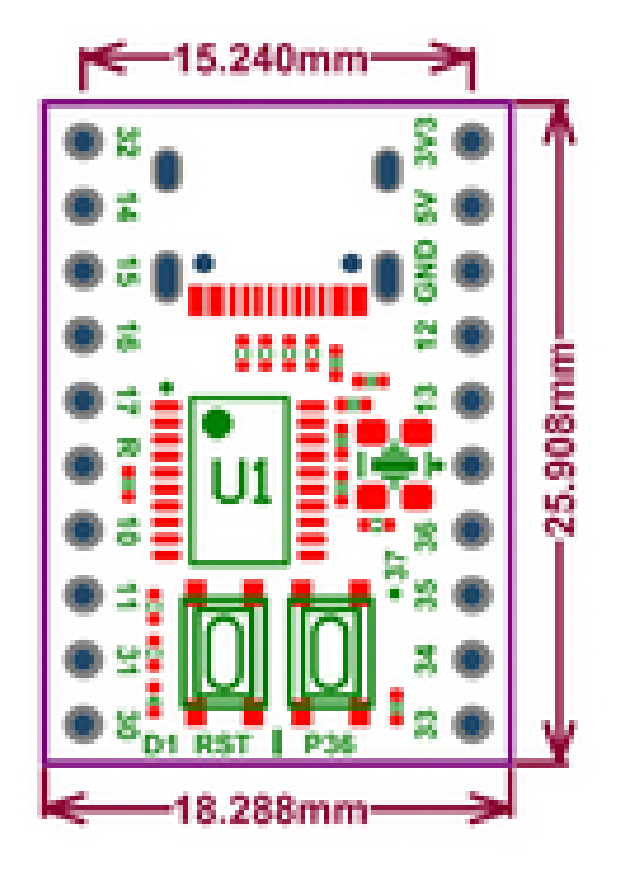

Freq. 24Mhz Max ROM 16KB RAM 1280B USB2.0 FS/PWM/ADC Touch Key SPI/Uart/Watch-dog 3.3-5V Power Supply Support Arduino/SDCC

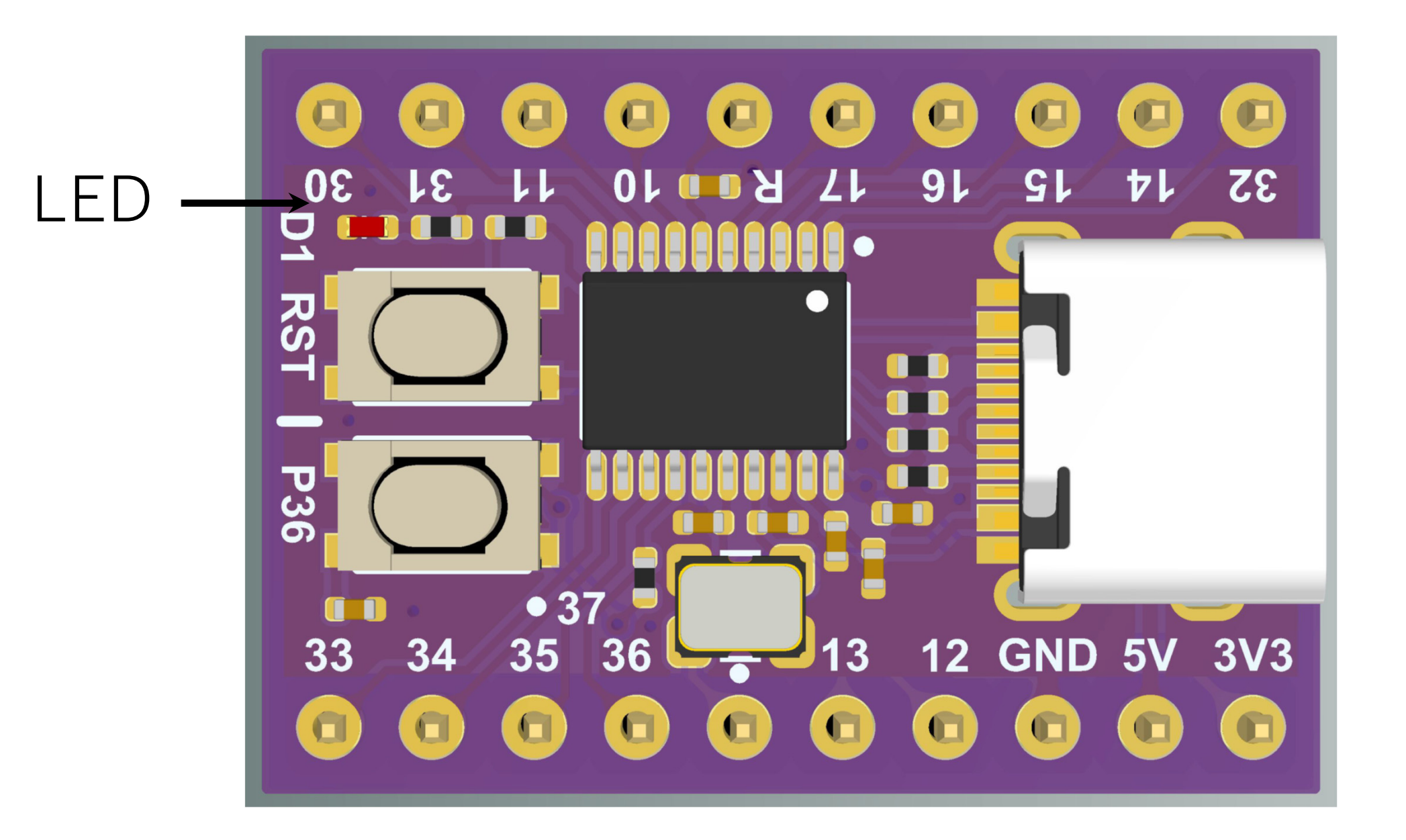

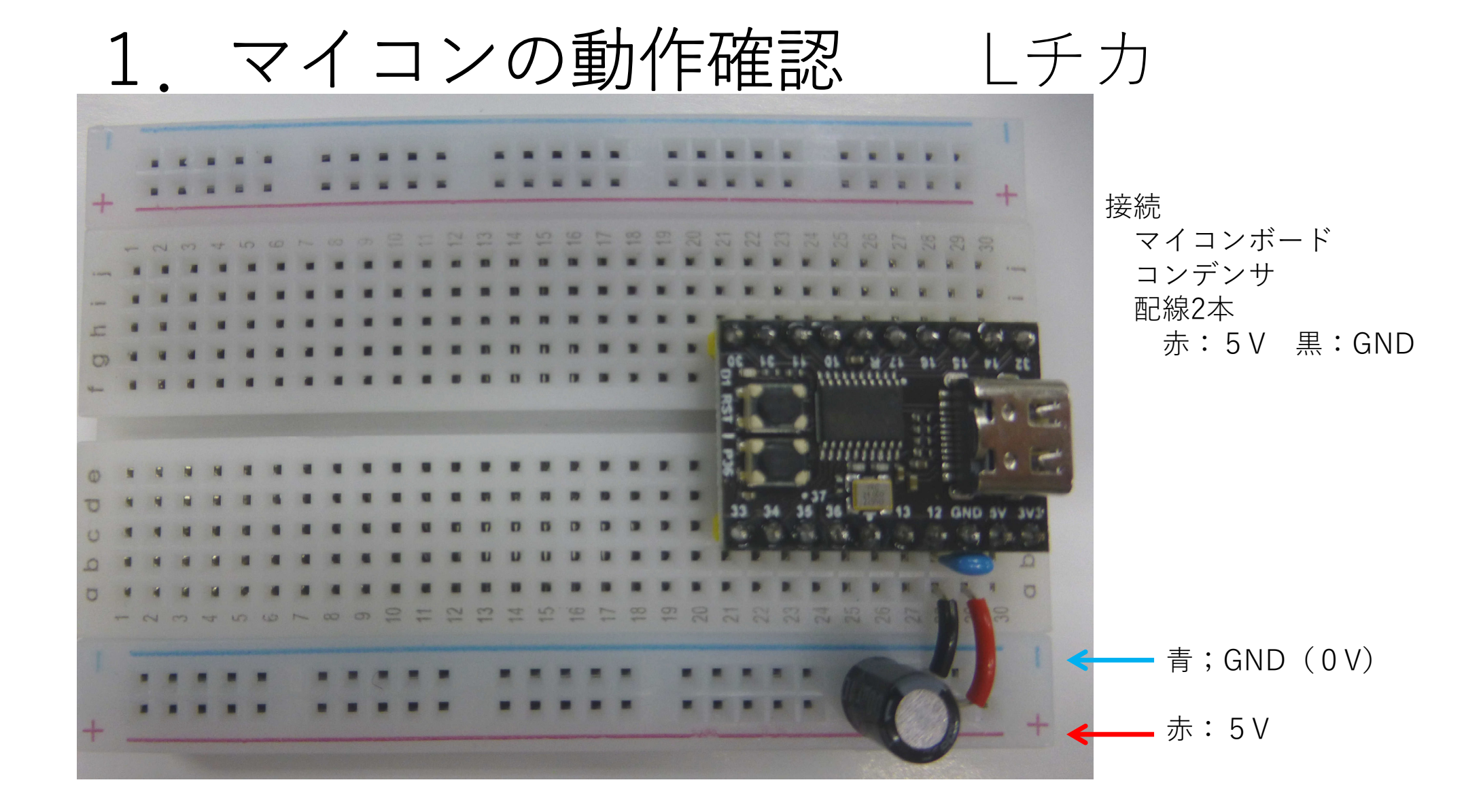

### プログラムの開発環境

・マイコン

最終的には機械語と呼ばれる命令に従って動作します。
 機械語:人間にはわかりにくい 1001・・・
 人間にわかりやすい言語で記述 → 機械語に変換
 アセンブラ、C、C++、Pythonなど

今回の環境 ノートPC(Windows10) 開発環境ソフト:Arduino IDE \*言語:Cに似たArduino言語

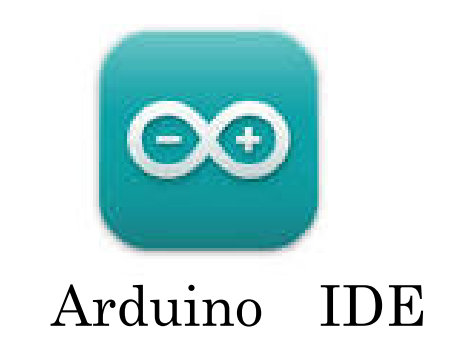

| 🥶 Blink | Arduino IDE 2.1.1                             |                        | _                                                                       | ٥            | ×    |
|---------|-----------------------------------------------|------------------------|-------------------------------------------------------------------------|--------------|------|
| ファイル(F) | ) 編身 スケッチ ツール ヘルプ                             |                        |                                                                         |              |      |
| 新規      | 2년/카 Ctrl+N                                   | <b>•</b>               |                                                                         | $\checkmark$ | ·Q·· |
| 新規      | クラウドスケッチ Alt+Ctrl+N                           |                        |                                                                         |              |      |
| 開く      | . Ctrl+O                                      | 付属のスケッチ例               |                                                                         |              |      |
| 最近      | 使った項目を開く ▶                                    | 01.Basics              | <pre>www.anduino.cc/en/Tutonial/Blink</pre>                             |              |      |
| スケッ     | テブック ト                                        | 02.Digital             |                                                                         |              |      |
| スケッ     | /チ例 ▶                                         | 03.Analog              |                                                                         |              | - 5  |
| 閉じる     | ð Ctrl+W                                      | 04.Communication       | D_BUILTIN 30                                                            |              | - 6  |
| 保存      | Ctrl+S                                        | 05.Control             | up function muss once when you pross poset on never the board           |              |      |
| 名前      | を付けて保存 Ctrl+Shift+S                           | 06.Sensors             | () {                                                                    |              |      |
| ++      | 10日 の しもいつ                                    | 07.Display             | alize digital pin LED_BUILTIN as an output.                             |              |      |
| <b></b> | 設定 Ctrl+刀/Y                                   | 08.Strings             | ▶ LED_BUILTIN, OUTPUT);                                                 |              |      |
| 詳細      | Þ                                             | 09.USB                 |                                                                         |              |      |
| \$\$Z   | CHU O                                         | 10.StarterKit_BasicKit | p function runs over and over again forever                             |              |      |
| 772 J   | Ctri+Q                                        | 11.ArduinoISP          | •) {                                                                    |              |      |
|         |                                               | CH552 Board 田のスケッチ例    | rite(LED_BUILTIN, HIGH); // turn the LED on (HIGH is the voltage level) |              | - P- |
|         | Arduino Mbed OS                               | Ethernet               | 00); // wait for a second                                               |              |      |
|         | Edge Boards by Arduino                        | Firmata                | 100) // wait for a second                                               |              |      |
|         | Boards included in this packa                 | Generic Examples       | 01 Basics AnalogReadSerial                                              |              |      |
|         | Arduino Edge Control<br>詳細情報                  | Keynord                |                                                                         |              |      |
|         | атичнанк                                      | LiquidCovstal          |                                                                         | =            | a 6  |
|         | 4.0.4 🗸                                       | SD                     | 04 Communication DigitalBadSarial                                       |              |      |
|         | インストール                                        | Servo                  |                                                                         |              |      |
|         |                                               | SoftI2C                |                                                                         |              |      |
|         |                                               | SDI                    | Noncer Norm                                                             |              |      |
|         | Arduino Mbed OS                               | Stepper                |                                                                         |              |      |
|         | Giga Boards by Arduino                        | тет                    |                                                                         |              |      |
| Q       | Boards included in this packa<br>Arduino Giga | Touch Key              |                                                                         |              |      |
|         | 洋细信品                                          | W\$2812                |                                                                         | ##= O        |      |
|         |                                               | 1102012                | 行 32、列 5 CH552 Board 本                                                  | 記記」 🔱        |      |
| -       | ♪ ここに入力して検索                                   | <b>芦</b> t             | 📊 📀 🐸 🦗 🖳 🔤 🛛 🕹 🖓 🖓                                                     | /08/11       | 7    |

| Slink   Arduino IDE 2.1.1 □ ファイル(F) 編集 スケッチ ツール ヘルプ |                                                                  |                                                                                                    |                             |      |  |  |  |
|-----------------------------------------------------|------------------------------------------------------------------|----------------------------------------------------------------------------------------------------|-----------------------------|------|--|--|--|
|                                                     | €                                                                | CH552 Board 🔹                                                                                                    | $\checkmark$                | ·Q·· |  |  |  |
|                                                     | Blink.ino<br>12<br>13<br>14<br>15<br>16<br>17<br>18<br>19<br>20  | modified 8 May 2014<br>by Scott Fitzgerald<br>modified 2 Sep 2016<br>by Arturo Guadalupi<br>modified 8 Sep 2016<br>by Colby Newman<br>modified 13 Jun 2020<br>by Decing Sun for use with CH55xduino                                                                                                    |                             |      |  |  |  |
| Q                                                   | 21<br>22<br>23<br>24<br>25<br>26<br>27<br>30<br>30<br>31<br>32   | This example code is in the public domain.<br><pre>http://www.arduino.cc/en/Tutorial/Blink #define LED_BUILTIN 33 #define LED_BUILTIN 33 #define LED_BUILTIN 33 #define LED_BUILTIN so an output board void setup() {     // initialize digital pin LED_BUILTIN as an output.     pinMode(LED_BUILTIN, OUTPUT);</pre>                      |                             |      |  |  |  |
| 8                                                   | 33 ]<br>34<br>35 /<br>36 \<br>37<br>38<br>39<br>40<br>41 ]<br>42 | <pre>// the loop function runs over and over again forever<br/>void loop() {<br/>digitalWrite(LED_BUILTIN, HIGH); // turn the LED on (HIGH is the voltage level)<br/>delay(1000); // wait for a second<br/>digitalWrite(LED_BUILTIN, LOW); // turn the LED off by making the voltage LOW<br/>delay(1000); // wait for a second<br/>}</pre> |                             |      |  |  |  |
|                                                     | , <b>Р</b> . ZZIZ                                                | 行 27、列 23 CH552 Boar<br>に入力して検索  計  こ  〇  〇  〇  〇  〇  〇  〇  〇  〇  〇  〇  〇  〇                                                                                                    | d [未接続]<br>7:33<br>\$/08/11 |      |  |  |  |

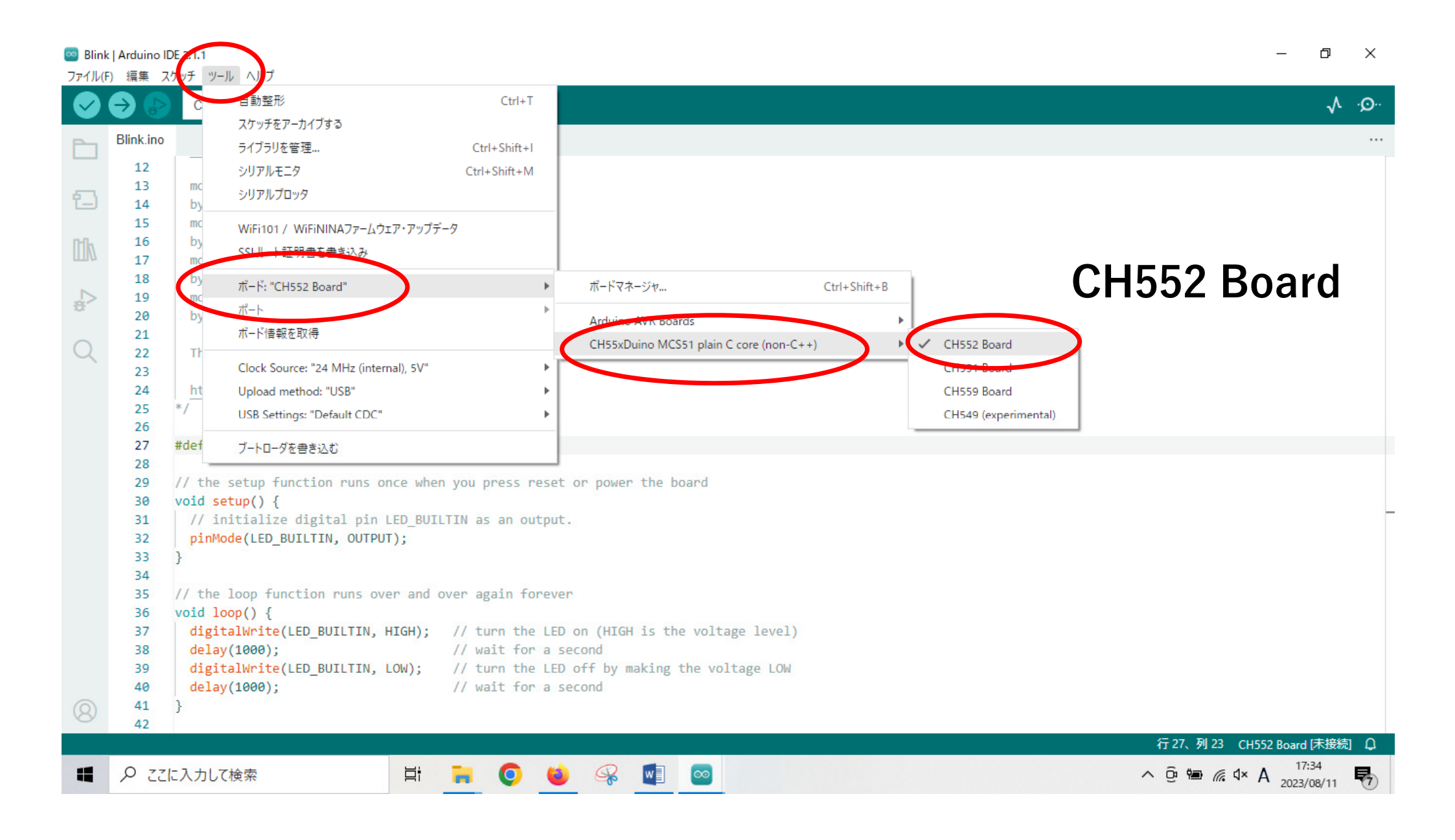

| 🥯 Blin<br>ファイル( | k   Arduino I<br>F) 編集 フ | IDE 7.1.1<br>スクッチ | ツール ヘルプ                                                |                                             |                      |                                      |              | -                                   | - 0 ×               |
|-----------------|--------------------------|-------------------|--------------------------------------------------------|---------------------------------------------|----------------------|--------------------------------------|--------------|-------------------------------------|---------------------|
|                 |                          |                   | 之動整形                                                   | Ctrl+T                                      |                      |                                      |              |                                     |                     |
| $\mathbf{\vee}$ | 78                       |                   | スケッチをアーカイブする                                           |                                             |                      | 1                                    |              |                                     |                     |
| Ph              | Blink.ino                |                   | ライブラリを管理                                               | Ctrl+Shift+I                                |                      | ツール ヘルプ                              |              |                                     |                     |
|                 | 12                       |                   | シリアルモニタ                                                | Ctrl+Shift+M                                |                      | 自動整形                                 | Ctrl+T       |                                     |                     |
| 5               | 13                       | mc                | シリアルプロッタ                                               |                                             |                      | スケッチをアーカイフする                         |              |                                     |                     |
| T               | 14                       | by_               |                                                        |                                             | N                    | ライフラリを管理                             | Ctrl+Shift+I |                                     |                     |
| D-Da            | 15                       | by                | WiFi101 / WiFiNINAファームウェア・アッ                           | ップデータ                                       |                      | シリアルモーダ                              | Ctrl+Shift+M |                                     |                     |
| ШИ              | 17                       | mc                | SSLルート証明書を書き込み                                         |                                             |                      | 257107033                            |              |                                     |                     |
|                 | 18                       | by                | 17 17 "CH552 Board"                                    | •                                           |                      | WiFi101 / WiFiNINAファームウェア・アップデータ     |              |                                     |                     |
| *               | 19                       | mc                | ポート                                                    | <u>ا</u>                                    | ンサマルポート              | SSLルート証明書を書き込み                       |              |                                     |                     |
|                 | 20                       | Dy                | ガード情報を取得                                               | - (                                         | COM1                 | ボード: "CH552 Board"                   | +            | ボードマネージャ                            | Ctrl+Shift+B        |
| Q               | 22                       | Th                |                                                        |                                             |                      | ポート: "COM1"                          | •            |                                     |                     |
|                 | 23                       |                   | Clock Source: "24 MHz (internal), 5                    | /"                                          |                      | ボード情報を取得                             |              | Arduno AVK Boards                   |                     |
|                 | 24                       | <u>ht</u>         | Upload method: "USB"                                   | ►                                           |                      | Clock Sources "24 MHz (internal) SV" |              | CHSSXDuno MCSST plain C core (non-C | .++)                |
|                 | 25                       |                   | USB Settings: "Default CDC"                            | ►                                           |                      | Lipload method: "USR"                |              |                                     |                     |
|                 | 27                       | #def              | ブートローダを書き込む                                            |                                             |                      | USB Settings: "Default CDC"          |              |                                     |                     |
|                 | 28                       |                   |                                                        |                                             |                      |                                      |              |                                     |                     |
|                 | 29                       | // th             | <pre>ne setup function runs once v     setun() {</pre> | inen you press reset                        | or power the board   | フートロータを曾き込む                          |              |                                     |                     |
|                 | 31                       | //                | initialize digital pin LED_E                           | BUILTIN as an output.                       |                      |                                      |              |                                     | -                   |
|                 | 32                       | pin               | nMode(LED_BUILTIN, OUTPUT);                            |                                             |                      |                                      |              |                                     |                     |
|                 | 33                       | }                 |                                                        |                                             |                      |                                      |              |                                     |                     |
|                 | 34                       | // th             | he loop function runs over an                          | nd over again forever                       |                      |                                      |              |                                     |                     |
|                 | 36                       | void              | loop() {                                               | a over again forever                        |                      |                                      |              |                                     |                     |
|                 | 37                       | dig               | <pre>gitalWrite(LED_BUILTIN, HIGH)</pre>               | ; // turn the LED                           | on (HIGH is the volt | tage level)                          |              |                                     |                     |
|                 | 38                       | del               | lay(1000);                                             | <pre>// wait for a se // true the LSD</pre> | cond                 |                                      |              |                                     |                     |
|                 | 39<br>40                 | dig               | gitaiwrite(LED_BUILTIN, LOW);<br>lav(1000):            | // turn the LED                             | orr by making the vo | Sitage LOW                           |              |                                     |                     |
| 0               | 41                       | }                 |                                                        | ,, mare for a Se                            |                      |                                      |              |                                     |                     |
| 0               | 42                       |                   |                                                        |                                             |                      |                                      |              |                                     |                     |
|                 |                          |                   |                                                        |                                             |                      |                                      |              | 行 27、列 23 CH552 B                   | Board [未接続] 🗘       |
|                 | <i>Р </i> 22             | に入力               | して検索                                                   | 📄 🔍 😆                                       | 🤗 🚺 💌                | <del>\$</del> 4                      |              | ^ @ 🖮 🦟 ଏ× A                        | 17:40<br>2023/08/11 |

### プログラムの約束事

- ・コメント
- /\* \*/ で挟まれた間(複数行でも可) // この記号から後ろ(その行のみ)
- ・プログラムの構成
  - \*初期設定
    - #define LED BUILTIN 30
  - \*最初1回実行
  - void setup() {

```
pinMode(LED_BUILTIN, OUTPUT); // ボード端子の出力定義
```

// 定義文

```
*繰り返し処理
```

```
{ loop() {
```

digitalWrite(LED\_BUILTIN, HIGH); // turn the LED on (HIGH is the voltage level) delay(1000); // wait for a second digitalWrite(LED\_BUILTIN, LOW); // turn the LED off by making the voltage LOW delay(1000); // wait for a second

}

}

#### プログラムの基本構成要素

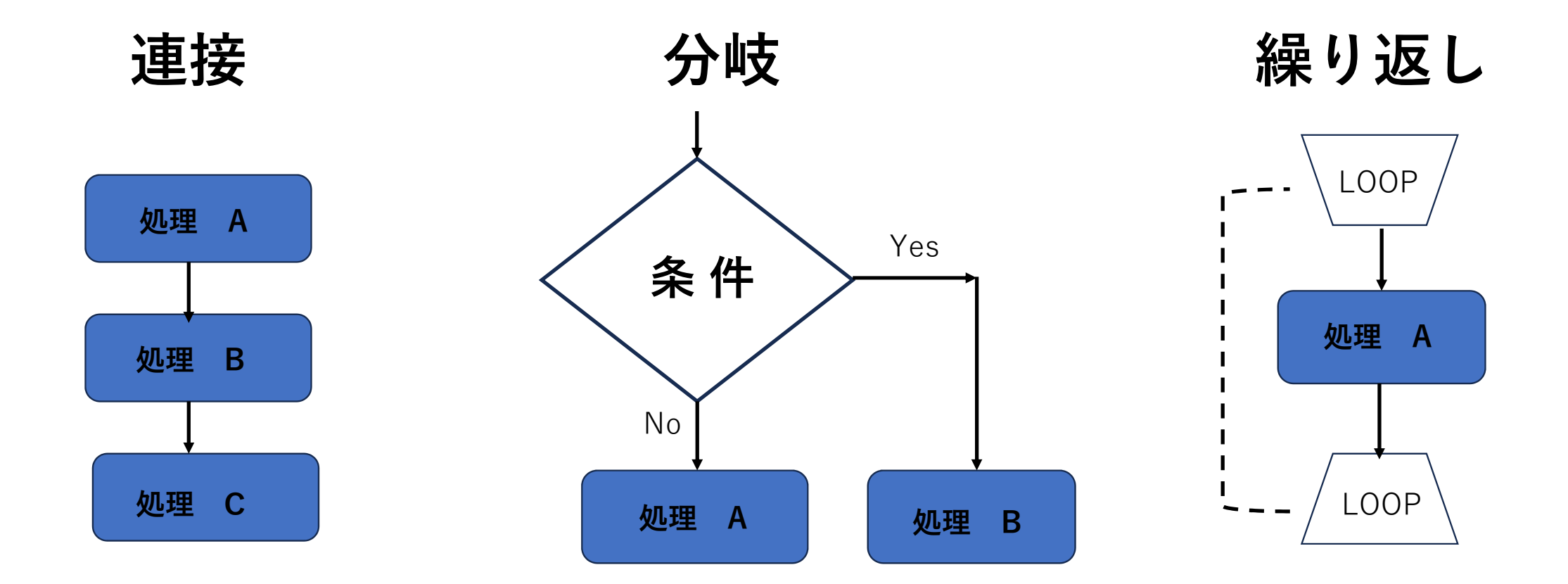

| 🔤 Blink<br>ファイル(F | ■ Blink   Arduino IDE 2.1.1 テレンション テレンション テレー 一 アンドレンション テレンション テレー アンドレンション アンドレンション アンド・アンド アンド・アン・ アンド・アン・ アンド・アン・ アンド・シン |                                                                                               |                                                                  |  |  |  |
|-------------------|----------------------------------------------------------------------------------------------------|-----------------------------------------------------------------------------------------------|------------------------------------------------------------------|--|--|--|
|                   | $ \rightarrow $                                                                                                    | Ψ CH552 Board •                                                                               | .v.Q·.                                                           |  |  |  |
| Ph                | Blink.ino                                                                                                    |                                                                                               |                                                                  |  |  |  |
|                   | 21                                                                                                    |                                                                                               |                                                                  |  |  |  |
| ഩ                 | 22                                                                                                    | This example code is in the public domain.                                                    |                                                                  |  |  |  |
|                   | 23                                                                                                    | http://www.arduino.cc/en/Tutorial/Blink                                                       |                                                                  |  |  |  |
| IIIk              | 25                                                                                                    | */                                                                                            |                                                                  |  |  |  |
|                   | 26                                                                                                    |                                                                                               |                                                                  |  |  |  |
|                   | 27                                                                                                    | #detine LED_BUILIIN 30                                                                        |                                                                  |  |  |  |
| 8                 | 29                                                                                                    | // the setup function runs once when you press reset or power the board                       |                                                                  |  |  |  |
| $\sim$            | 30                                                                                                    | <pre>void setup() {</pre>                                                                     |                                                                  |  |  |  |
| Q                 | 31                                                                                                    | // initialize digital pin LED_BUILTIN as an output.                                           |                                                                  |  |  |  |
|                   | 33                                                                                                    | }                                                                                             |                                                                  |  |  |  |
|                   | 34                                                                                                    |                                                                                               | -                                                                |  |  |  |
|                   | 35                                                                                                    | // the loop function runs over and over again forever                                         |                                                                  |  |  |  |
|                   | 36                                                                                                    | void loop() { digitalWrite(LED_BUILITIN_HIGH): // turn the LED on (HIGH is the voltage level) |                                                                  |  |  |  |
|                   | 38                                                                                                    | delay(1000); // wait for a second                                                             |                                                                  |  |  |  |
|                   | 39                                                                                                    | <pre>digitalWrite(LED_BUILTIN, LOW); // turn the LED off by making the voltage LOW</pre>      | またい ひ 生 む                                                        |  |  |  |
|                   | 40                                                                                                    | delay(1000); // wait for a second                                                             | 吉さ込め大敗                                                           |  |  |  |
|                   | 41                                                                                                    | 3                                                                                             |                                                                  |  |  |  |
|                   | 出力                                                                                                    |                                                                                               | ≣ 6                                                              |  |  |  |
|                   | No CH                                                                                                    | 55x USB Found, retry                                                                          |                                                                  |  |  |  |
|                   | No CH                                                                                                    | 55x USB Found, retry                                                                          |                                                                  |  |  |  |
|                   | No CH                                                                                                    | 55x USB Found, retry                                                                          | Upload error: Failed uploading: uploading error: exit status 1 × |  |  |  |
|                   | No CH                                                                                                    | po CHSSX USB                                                                                  |                                                                  |  |  |  |
| 0                 | Time                                                                                                    | limit reached, exit process                                                                   | エラーメッセージをコピー                                                     |  |  |  |
| 0                 | Faile                                                                                                    | d uploading: uploading error: exit status 1                                                   |                                                                  |  |  |  |
|                   | 0 77                                                                                                    |                                                                                               |                                                                  |  |  |  |
|                   |                                                                                                    |                                                                                               | ∽ 🙂 📟 /// ۹^ A 2023/08/11 👘                                      |  |  |  |

|          |                                                                                                    |                        | 書き込み成       | ;<br>功            |               |
|----------|----------------------------------------------------------------------------------------------------|------------------------|-------------|-------------------|---------------|
|          | 出力                                                                                                    |                        |             |                   | ≣ 6           |
|          | · · · · · · · · · · · · · · · · · · ·                                                                                                    | 通知                     |             |                   | ~ ≣           |
|          |                                                                                                    | () 書き込み完了              |             |                   | ×             |
| 8        | Verify complete!!!                                                                                                    | () コンパイル完了。            |             |                   | ×             |
|          |                                                                                                    |                        | 行 35、列 25 👘 | CH552 Board COM1の | <b>\$</b> 2 🗖 |
| 35<br>36 | <pre>// the loop function runs over and over again forever void loop() {</pre>                                                                                                    |                        |             |                   |               |
| 37<br>38 | <pre>digitalWrite(LED_BUILTIN, HIGH); // turn the LED on (HIGH is the voltage level) delay(100); // wait for a second digitalWrite(LED_BUILTIN_LOU); // turn the LED_off by provide the voltage level)</pre> |                        | コンパイ        | <b>ルエラー</b>       |               |
| 40<br>41 | dlay(100) // wait for a second }                                                                                                    | making the voltage LOW | <b>*</b> プロ | グラムの誤り            | J             |

42 出力 C:\Users\user\AppData\Local\Temp\.arduinoIDE-unsaved2023711-8660-1teti78.ouyp\Blink\Blink.ino:41: syntax error: token -> '}'; column 1 exit status 1 Compilation error: exit status 1 ※ Compilation error: exit status 1 x エラーメッセージをコピー 行40、列13 CH552 Board COM1の ¢1 □

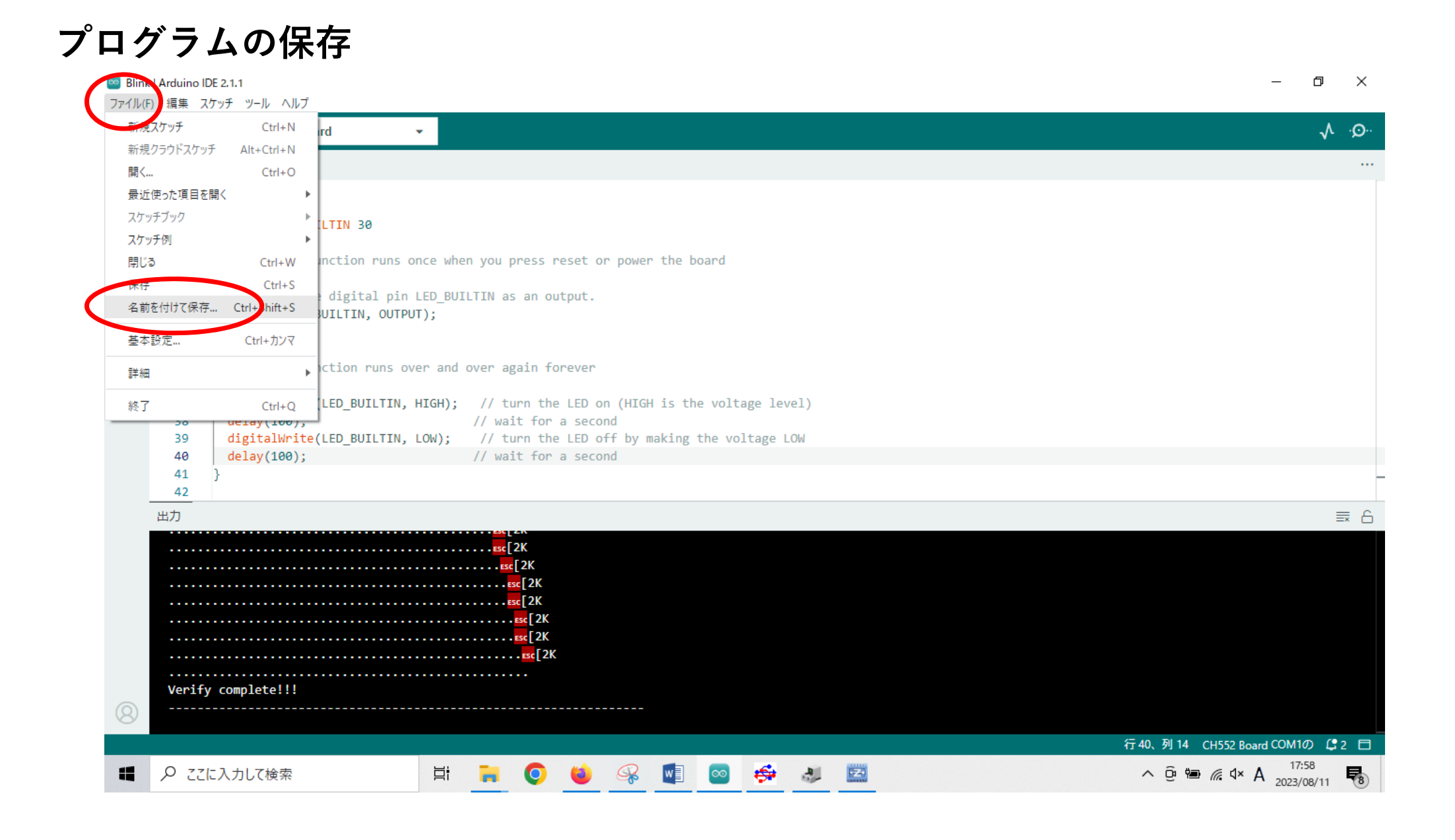

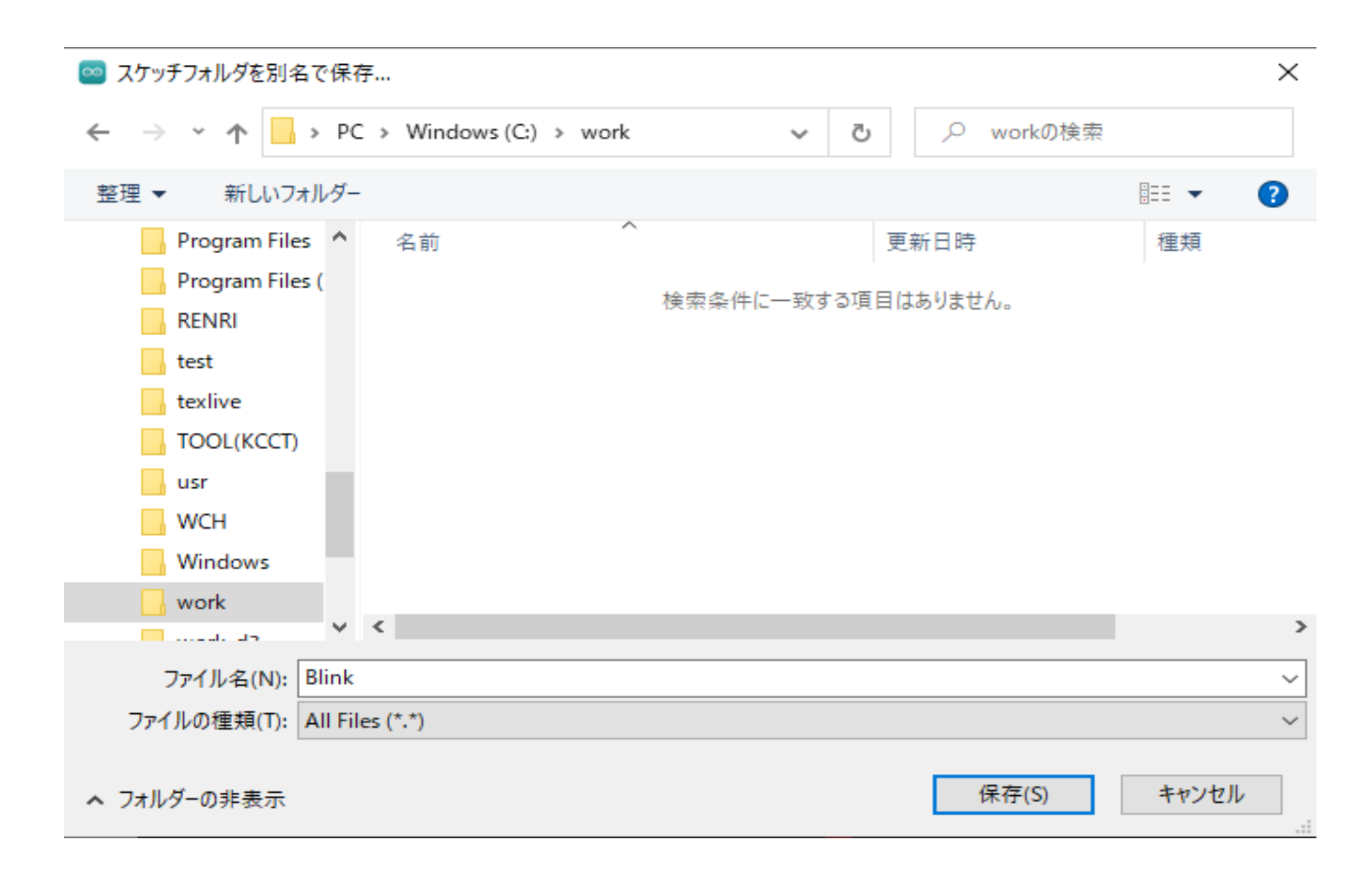

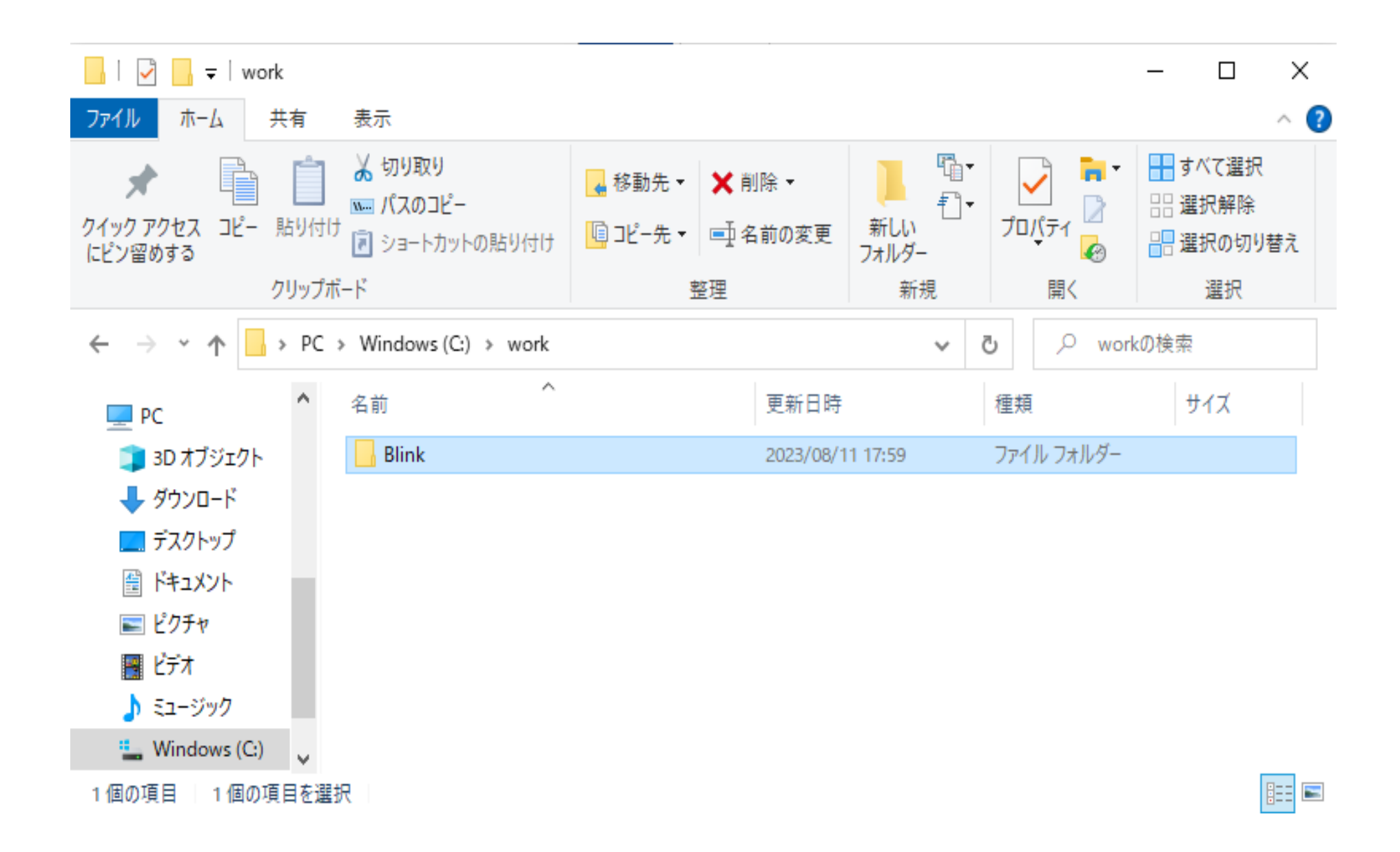

### 2. カラーLEDの接続と点灯動作

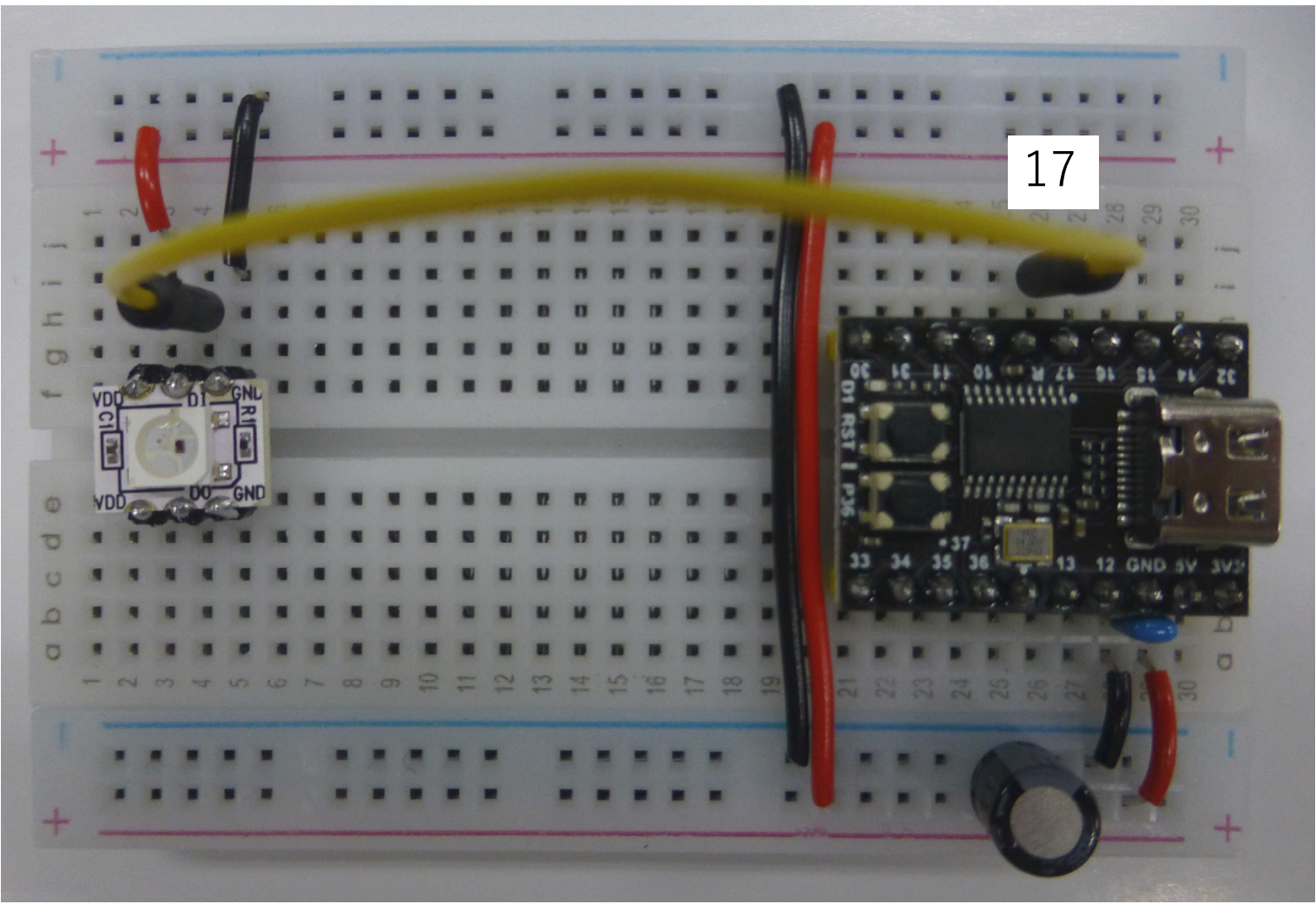

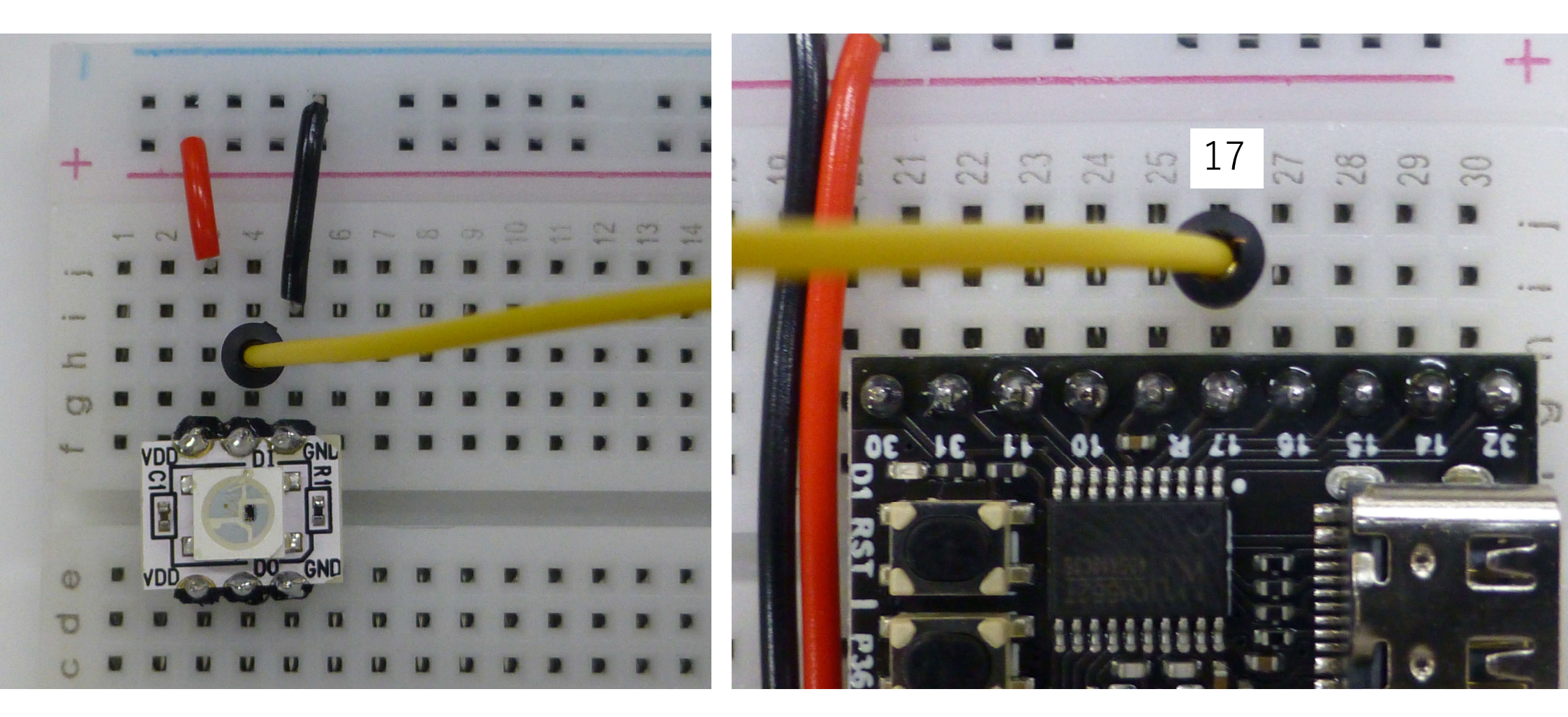

#### プログラム名:LED17\_signal.ino

}

```
#include <WS2812.h>
                                   // カラーLEDを使用するためのヘッダーファイル
xdata uint8 t ledData[NUM BYTES];
                                  // LED表示データを入れる変数
void setup() {
   pinMode(17, OUTPUT);
                                    //LEDの接続ピン:17ピン
void loop() {
   set pixel for GRB LED(ledData, 0, 0, 0, 255);
                                                  // 青色の設定
   neopixel_show_P1_7(ledData, NUM_BYTES);
                                                  // 表示
   delay(1000);
   set pixel for GRB LED(ledData, 0, 255, 255, 0);
                                                  // 黄色の設定
   neopixel_show_P1_7(ledData, NUM_BYTES);
                                                  // 表示
   delay(1000);
   set pixel for GRB LED(ledData, 0, 255, 0, 0);
                                                 // 赤色の設定
   neopixel_show_P1_7(ledData, NUM_BYTES);
                                                  // 表示
   delay(1000);
```

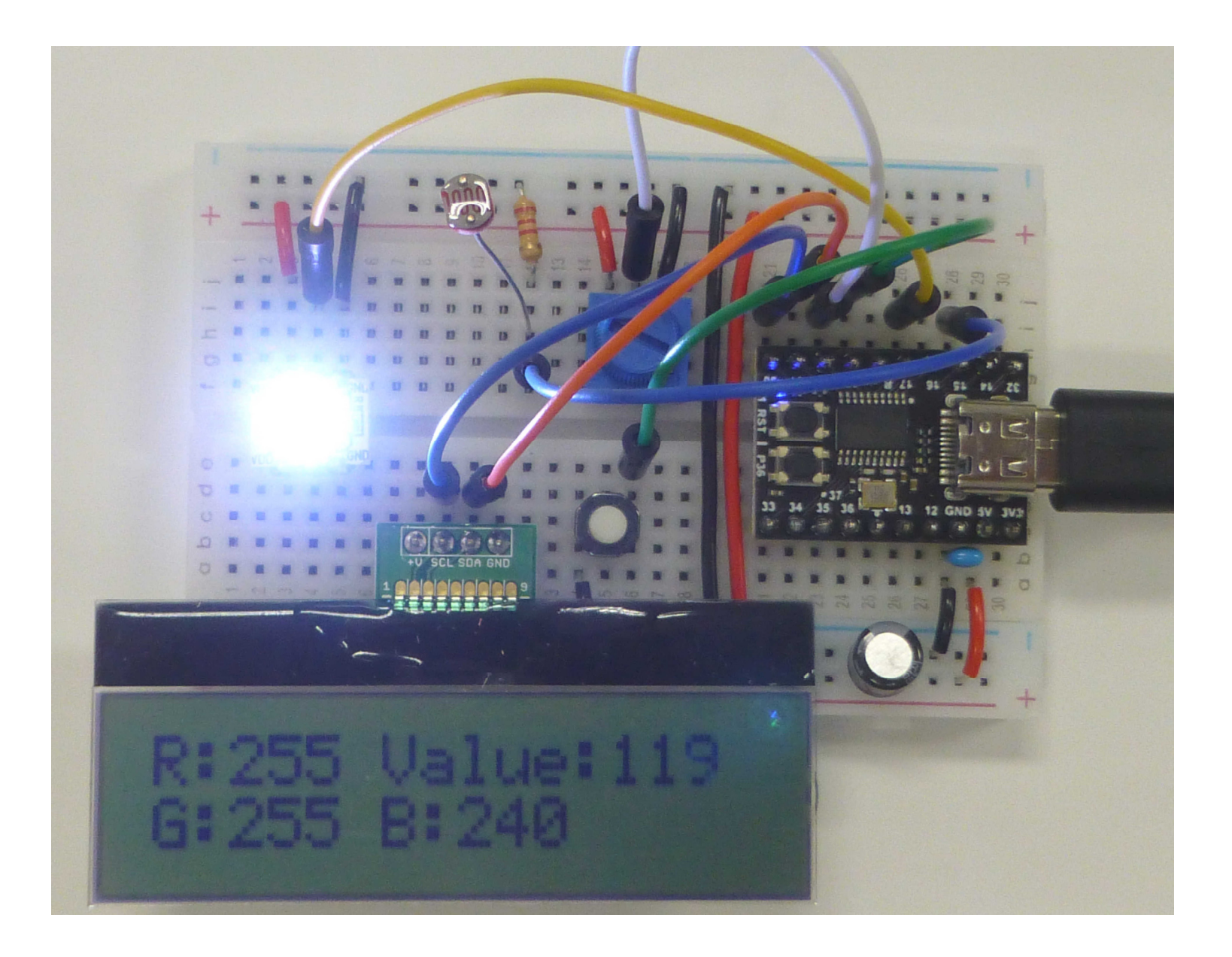

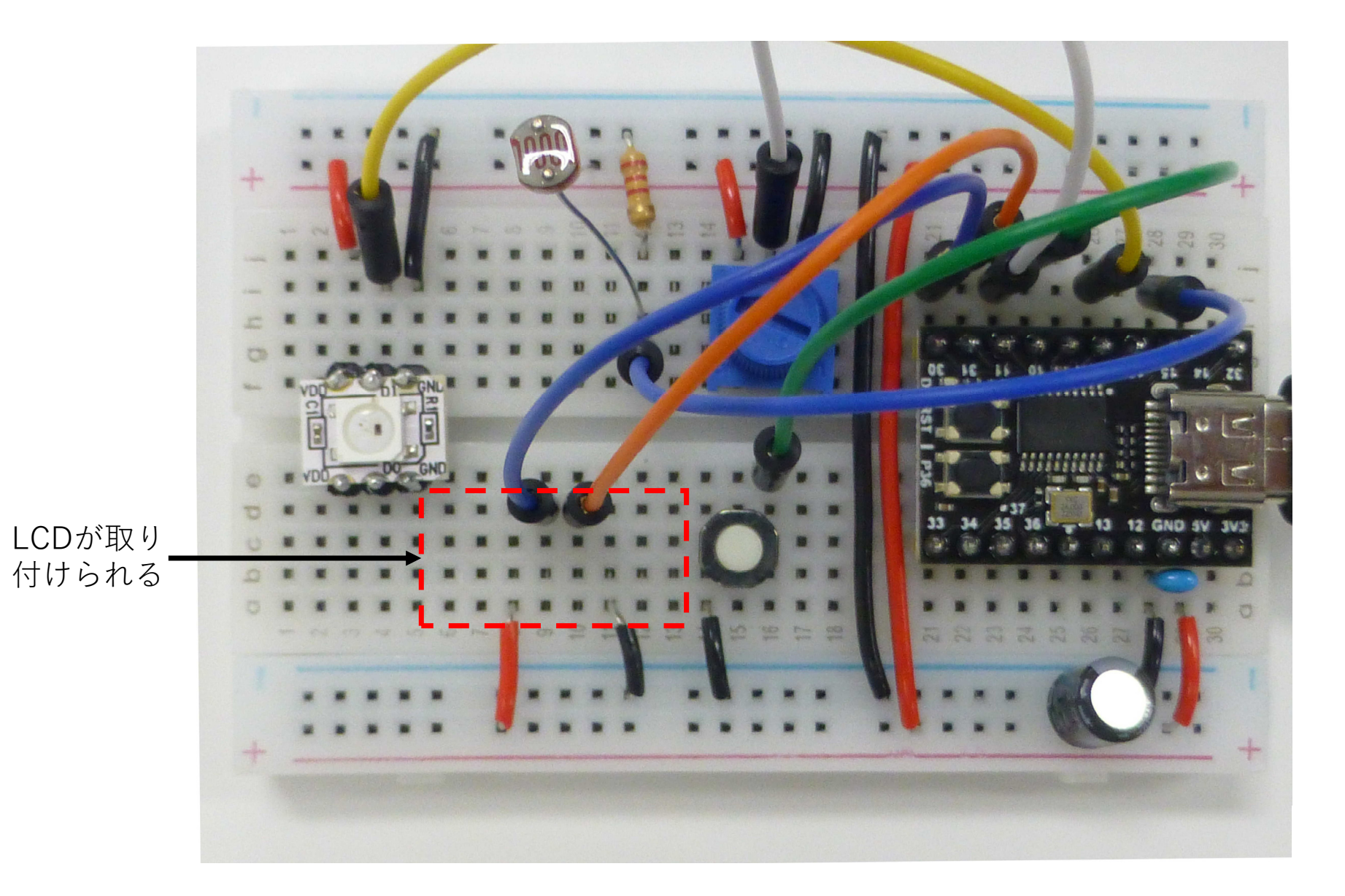

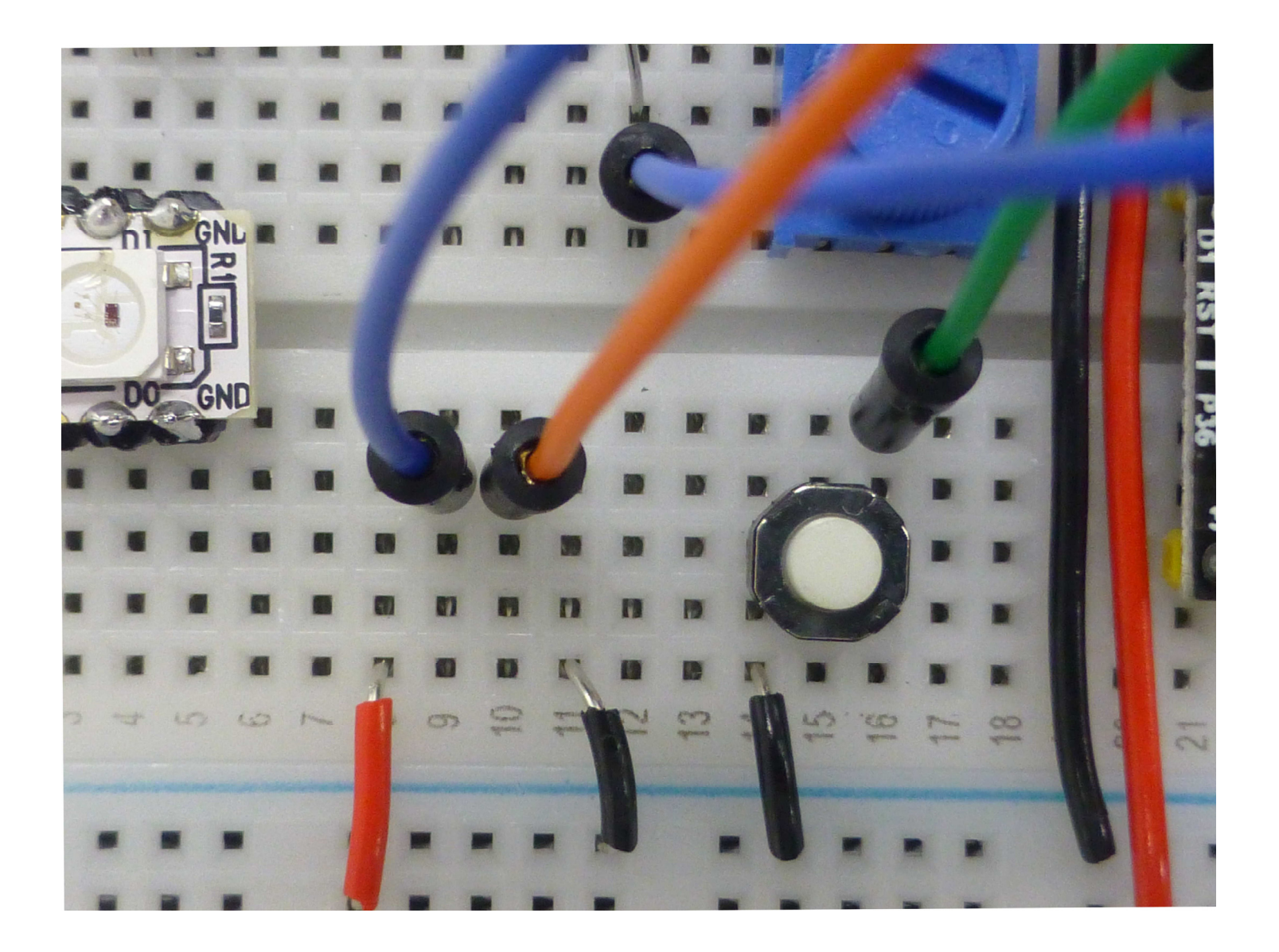

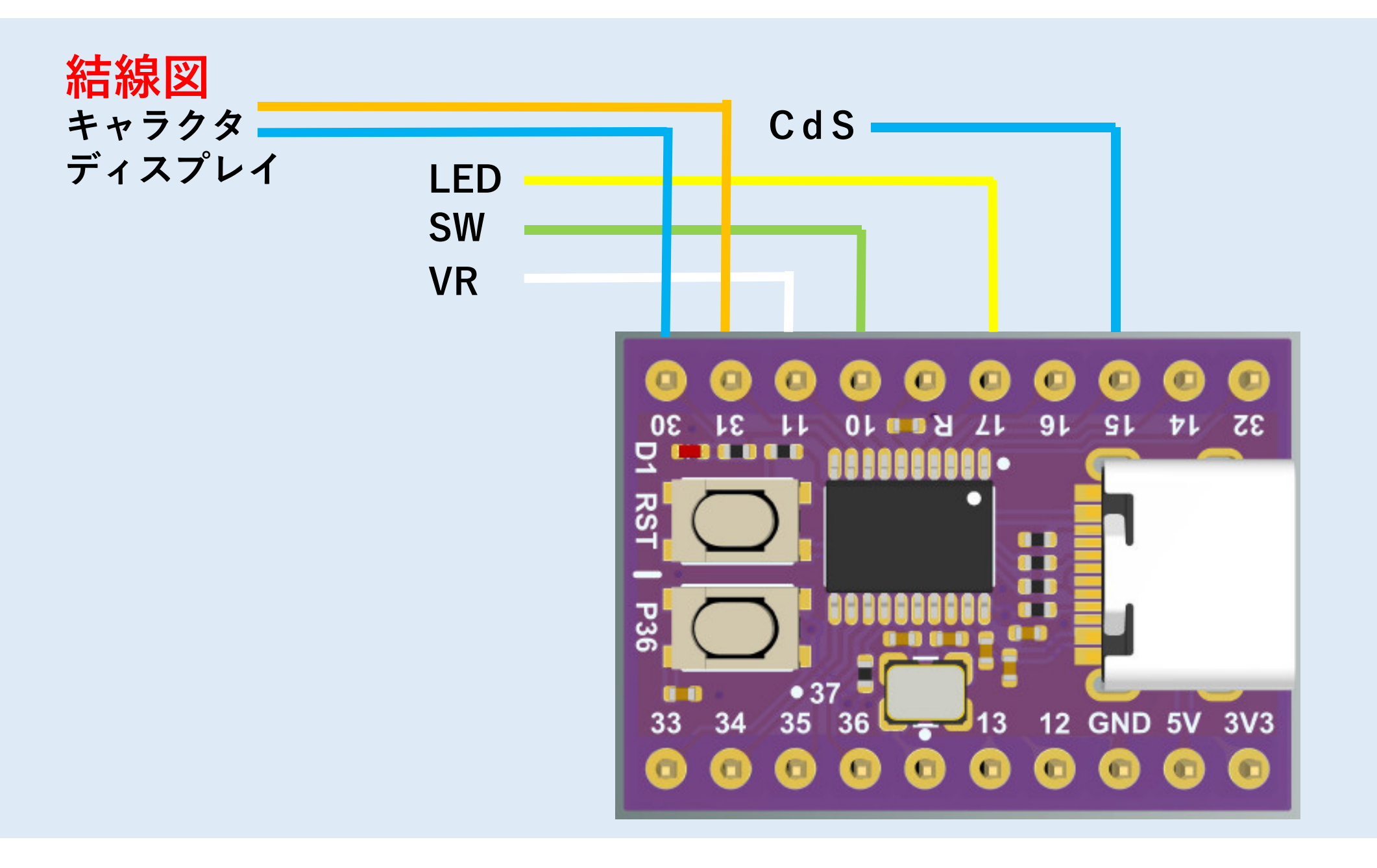

#### プログラム名:LED17\_VR11\_CDS15\_LCD (LCD処理部を除く)

#include <WS2812.h>
#include <SoftI2C.h>

```
int flag = 0; // Switch
int buttonState = 0;
uint8_t RGBvalueR[]={0,0,0,185,255,255,250,255,255,180};
uint8_t RGBvalueG[]={32,65,150,235,255,255,245,153,40,0};
uint8_t RGBvalueB[]={128,255,255,255,240,150,0,0,0,104};
uint8_t dispValue;
int j,mode;
```

```
void setup() {
    pinMode(17, OUTPUT); //LED DIN.
    pinMode(sensorPinVR, INPUT); // VR
    pinMode(sensorPinCDS, INPUT); // CdS
    pinMode(SW, INPUT_PULLUP); // Switch
    mode = 0; // 0:VR 1:Cds}
```

// 0~9番地に初期値設定

```
{ () qool biov
    buttonState = digitalRead(SW);
   if (buttonState == LOW) {
                                              // SWでVRかCdSか選択
       if (mode == 0) mode = 1; // CdS
           else
                    mode = 0; // VR
       delay(300);
   sensorValueVR = analogRead(sensorPinVR); delay(10);
                                                          // VRの値取り込み
    sensorValueCDS = analogRead(sensorPinCDS); delay(10); // CdSの値取り込み
    if (mode == 0) dispValue = sensorValueVR;
                                                          // 使う値をdispValueへ代入
                 dispValue = sensorValueCDS;
       else
   if(dispValue < 30)
                                                     // 表示レベルの判別 10段階
                      i=0:
    else if(dispValue < 58) i=1:
    else if(dispValue < 86) i=2;
    else if(dispValue < 104) i=3;
    else if(dispValue < 132 ) j=4;
    else if(dispValue < 160) i=5;
    else if(dispValue < 188) j=6;
    else if(dispValue < 216) i=7;
    else if(dispValue < 234) i=8:
    else
                           i=9;
    set_pixel_for_GRB_LED(ledData, 0, RGBvalueR[j], RGBvalueG[j], RGBvalueB[j]); //色データの設定
    neopixel show P1 7(ledData, NUM BYTES); //表示
    delay(100);
```

}

#### シリアルモニタの利用

マイコンの中のデータはLCDキャラクタディスプレイで表示させているが、これがないときには、 Arduino IDE にあるシリアルモニタを使うとよい。

プログラム中に表示させたいところに以下のような命令を追加

USBSerial\_print("R="); USBSerial\_print\_i(RGBvalueR[j]); USBSerial\_print("G="); USBSerial\_print\_i(RGBvalueG[j]); USBSerial\_print("B="); USBSerial\_print\_i(RGBvalueB[j]); USBSerial\_print("Value="); USBSerial\_println\_i(dispValue);

最初の USBSerial\_print(); は文字列の表示 次の USBSerial\_print\_i(); は値の整数表示 最後の USBSerial\_println\_i(); は表示後改行 よって、4つの値が1行で表示され、改行

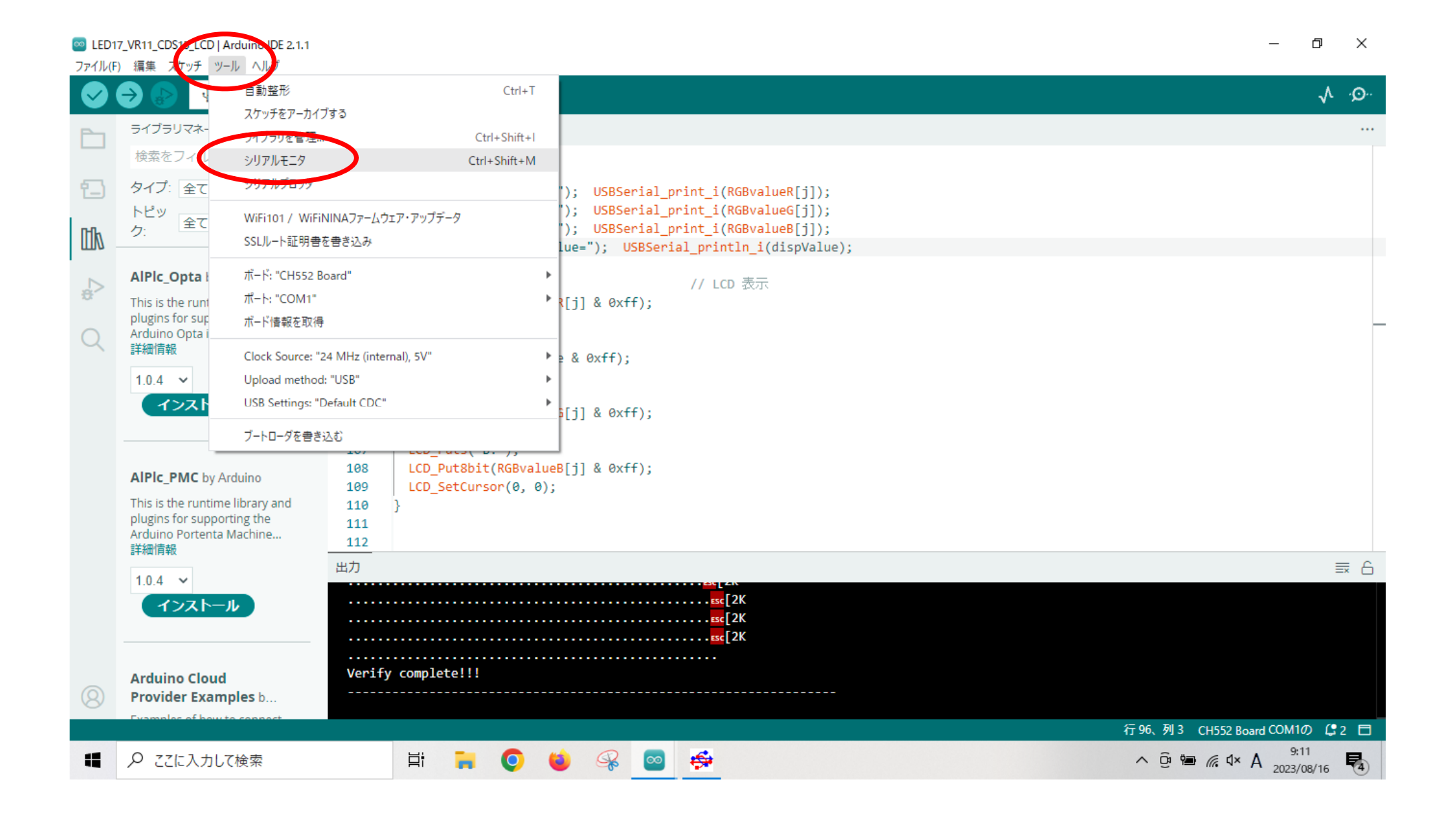

#### LED17\_VR11\_CDS15\_LCD | Arduino IDE 2.1.1 $\times$ ファイル(F) 編集 スケッチ ツール ヘルプ $\rightarrow$ CH552 Board J. .Q. LED17\_VR11\_CDS15\_LCD.ino ... 88 set\_pixel\_for\_GRB\_LED(ledData, 0, RGBvalueR[j], RGBvalueG[j], RGBvalueB[j]); //色データの設定 89 1neopixel\_show P1\_7(ledData, NUM\_BYTES); //表示 90 delay(100); 91 92 USBSerial print(" R="); USBSerial print i(RGBvalueR[j]); 93 94 USBSerial\_print(" G="); USBSerial\_print\_i(RGBvalueG[j]); 95 USBSerial\_print(" B="); USBSerial\_print\_i(RGBvalueB[j]); USBSerial print(" Value="); USBSerial println i(dispValue); 96 97 // LCD 表示 LCD Puts("R:"); 98 LCD\_Put8bit(RGBvalueR[j] & 0xff); 99 LCD Putc(0x20); シリアルモニタ × 出力 × ⊙ ≣ メッセージ('COM1'のCH552 Boardにメッセージを送信するにはEnter) LFのみ 9600 baud -R=255 G=255 B=240 Value=121 R=255 G=255 B=240 Value=126 R=255 G=255 B=240 Value=120 R=255 G=255 B=240 Value=116 R=255 G=255 B=240 Value=124

行 96、列 63 CH552 Board COM1の 🤩 2 🗖

#### 補足事項

開発環境の構築

「CH55x系ボード WeActStudio CH552CoreBoardをArduinoで使う」

https://qiita.com/usashirou/items/7513c13dd66c149cca53

書籍:「CH55 x でどうでしょう」秋田純一著 株式会社ラトルズ (本体:1600円+税)

\*ボードマネージャは最新ではなく、0.0.17 のバージョンを使用してください。

0.0.18 では、カラーLEDのプログラムでエラーが出ます。

CH552ボード追加

URL: htps://raw.githubusercontent.com/DeqingSun/ch55xduino/ch55xduino/ package\_ch55xduino\_mcs51\_index.json

\*開発環境の構築方法については、<u>http://www.kobe-kosen.ac.jp/~kasai/</u>に掲載予定(8/20以降)

#### カラーLEDの使い方

「赤・緑・青のフルカラーLED WS2812Bの使い方」

https://www.marutsu.co.jp/pc/static/large\_order/WS2812B\_0124

RGBカラーコードチャート

https://www.rapidtables.org/ja/web/color/RGB\_Color.html

気象庁ホームページにおける気象情報の配色に関する設定指針 https://www.jma.go.jp/jma/kishou/info/colorguide/120524\_hpcolorguide.pdf

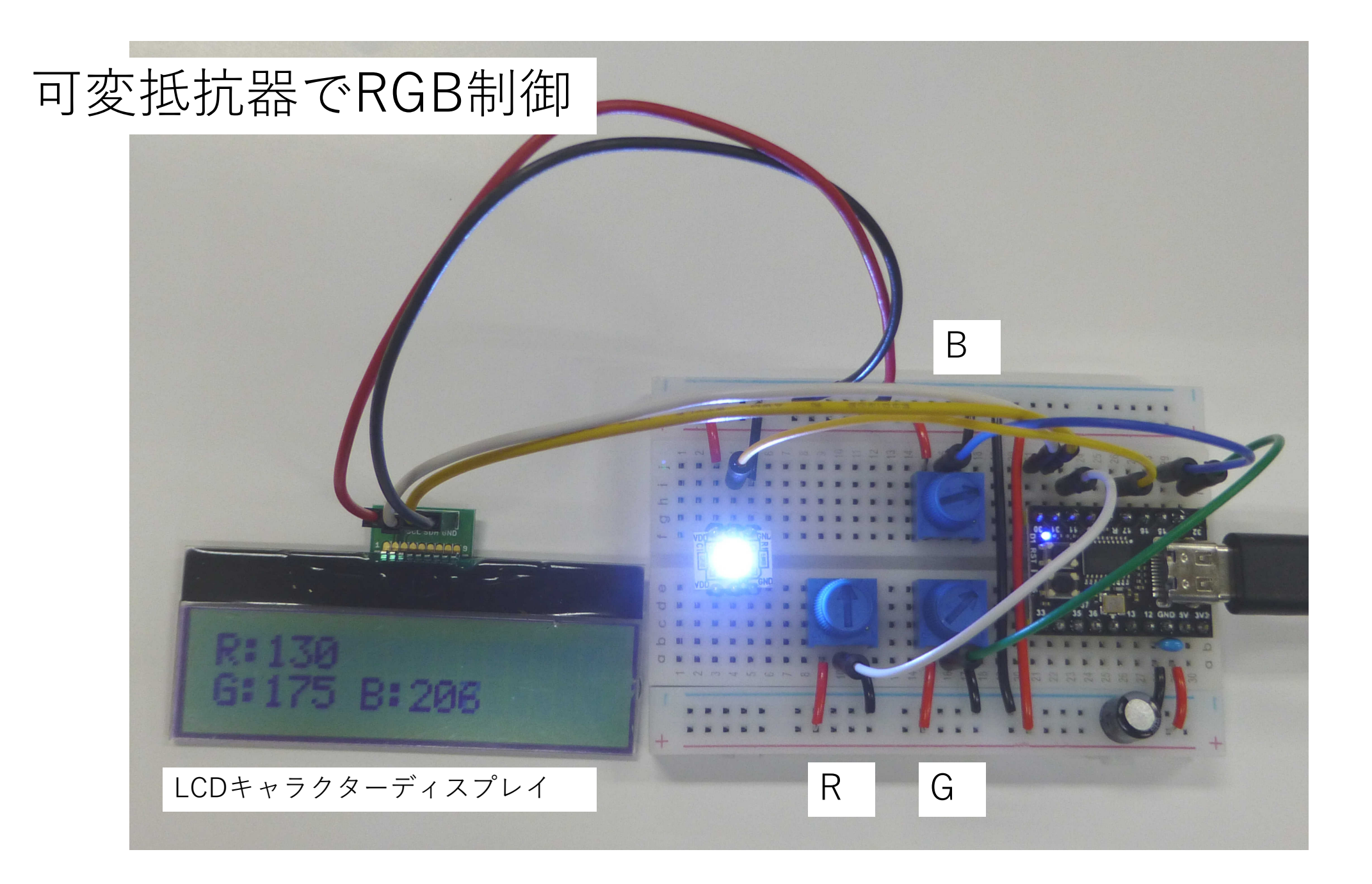

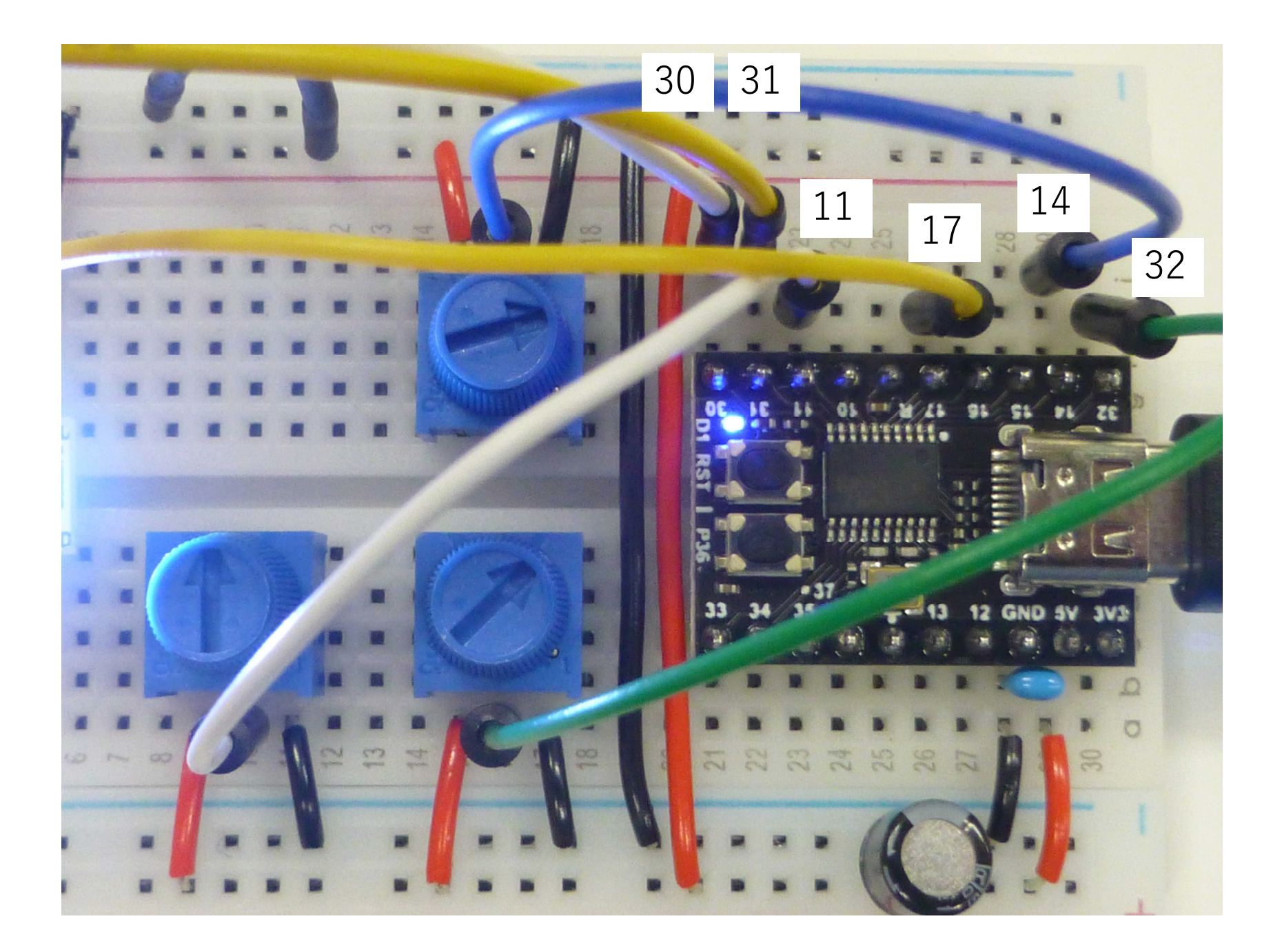

```
#include <WS2812.h>
#include <SoftI2C.h>
```

}

#### プログラム名:LED17\_ADC3\_LCD (LCD処理部を除く)

```
int sensorPinR = 11; // select the input pin for the potentiometer.
```

int sensorValueB = 0; // variable to store the value coming from the sensor

```
neopixel_show_P1_7(ledData, NUM_BYTES); // LED表示
delay(100);
```